## SOLICITUD DE VACACIONES POR TIME ATTENDANCE

Para realizar la solicitud de vacaciones a través de Time Attendance, sigue los pasos detallados a continuación:

- 1. Acceder a la Plataforma SuccessFactors:
- 2. Ir a la Sección de Tiempo y Asistencia:

|                     |                 | ¡Buenas ta                                  | irdes!             |  |
|---------------------|-----------------|---------------------------------------------|--------------------|--|
| Acciones rápidas    | Wer Organigrams | ia Ver filojo de trabajo<br>pendientes. Ver | Co<br>Recordsorios |  |
| Tiempo y asistencia |                 |                                             |                    |  |

- 3.- Dentro del menú principal, busca y selecciona la opción "Solicitud de tiempo libre".
  - En la opción de "Solicitar tiempo libre", usa el buscador para encontrar la opción **"Vacaciones"**.
  - Coloca la fecha de inicio y fecha de término de tus vacaciones.
  - Una vez ingresada la información, haz clic en "Siguiente".

| 🖄 Solicitar tiempo libre |                           |  |  |  |  |  |
|--------------------------|---------------------------|--|--|--|--|--|
| Tipo de tiempo libre     | •                         |  |  |  |  |  |
| 30 de diciembre de 202   | 31 de diciembre de 2024 🗙 |  |  |  |  |  |
|                          | Siguiente                 |  |  |  |  |  |

## 4.- visualizar los Saldo de Bancos:

- El sistema te mostrará los diferentes **bancos de saldo** de tiempo disponible que tienes.
- El sistema descontará los días solicitados desde el **último banco de vacaciones disponible** de saldo.
- Verifica que la información este correcta y envía tu solicitud.

| Detalles                                        |                     |          | Uso del banco              |                     |                                 |                    |           |            |
|-------------------------------------------------|---------------------|----------|----------------------------|---------------------|---------------------------------|--------------------|-----------|------------|
| 30 de diciembre - 31 de diciembre<br>Vacaciones |                     |          | Saldo<br>Vacaciones Actual | Actual<br>1,25 Días | Solicitado<br>0,00 Días         | Nuevo<br>1,25 Días |           |            |
| Fecha                                           | Código              | Valor    |                            | r                   | Vacaciones Histórico            | 5,00 Días          | 2,00 Días | 3,00 Días  |
| lun, 30 dic                                     | Vacaciones          | -        | 1,0                        | Días                | Vacaciones Progresivas Actual   | 0,08 Días          | 0,00 Días | 0,08 Días  |
|                                                 |                     |          |                            |                     | Vacaciones Progresivas Previo 1 | 3,17 Días          | 0,00 Días | 3,17 Días  |
| mar, 31 dic                                     | Vacaciones          | •        | 1,0                        | Días                | Vacaciones Progresivas Previo 2 | 13,00 Días         | 0,00 Días | 13,00 Días |
|                                                 |                     | 1-2 de 2 | <                          | >                   | Permiso Administrativo          | 2,00 Días          | 0,00 Días | 2,00 Días  |
|                                                 |                     |          |                            |                     | Permiso Exámen Preventivo       | 0,50 Días          | 0,00 Días | 0,50 Días  |
| Comentario                                      |                     |          |                            |                     | Excepciones                     |                    |           |            |
|                                                 |                     |          |                            |                     | Fecha Men                       | saje               |           |            |
| → Cargar                                        | Cargar archivo adju | nto      |                            |                     |                                 |                    |           |            |
|                                                 |                     |          |                            |                     |                                 |                    | Cancelar  | Enviar     |

## Detalles de la solicitud de tiempo libre

5.- Después de completar el proceso de solicitud de vacaciones en la plataforma, la solicitud será enviada para **aprobación a su jefatura**.